1. Free pdf DOWNLOADEN z.B. über http://freepdfxp.de/download\_de.html

## 2. Word-Datei in pdf-Datei verwandeln:

- 2.1. Datei drucken
- 2.2. Dabei Druckerauswahl auf pdf Creator stellen (siehe Abbildung)
- 2.3. Datei speichern
- 2.4. pdf-Datei erscheint

| <u>N</u> ame:                                                                                   | 100                                                                                                    | EPSON SX5:                                                               | 10W Seri    | es                                |         | Eigenschafte   |
|-------------------------------------------------------------------------------------------------|----------------------------------------------------------------------------------------------------|--------------------------------------------------------------------------|-------------|-----------------------------------|---------|----------------|
| Status:                                                                                         | 1                                                                                                    | EPSON SX51                                                               | 10W Serie   | 80                                |         | Drucker sucher |
| Typ:                                                                                            | 20                                                                                                    | EI BOIL BAD                                                              | LOW DEIN    | 23                                |         | - Augenha in D |
| Ort:                                                                                            | J                                                                                                    | - Freedo                                                                 |             |                                   |         |                |
| Kommen                                                                                          | itar:                                                                                                    | Fax                                                                      |             |                                   |         |                |
| Seitenbe                                                                                        | reich                                                                                                    |                                                                          |             |                                   |         |                |
| Alles                                                                                           | -                                                                                                    | Microsoft XP                                                             | S Docum     | ent Writer                        |         |                |
| ( Alet                                                                                          |                                                                                                    |                                                                          |             |                                   |         |                |
| AKIU                                                                                            | elle Se                                                                                                    | 1                                                                        |             |                                   |         |                |
| © Aktu                                                                                          | elle Se<br>:n: 🛛 🛃                                                                                                    | PDFCreator                                                               |             |                                   |         |                |
| © <u>S</u> eite<br>Gebe                                                                         | elle Se<br>:n: [ 🥪<br>en Sie                                                                                                    | PDFCreator                                                               | 5           |                                   |         |                |
| © Seite<br>Gebe<br>Seite                                                                        | elle Se<br>:n: [ <del>Se</del><br>en Sie<br>enbere                                                                                            | PDFCreator                                                               | 5           |                                   |         |                |
| © Seite<br>Gebe<br>Seite<br>getri                                                               | elle Se<br>en:                                                                                                    | PDFCreator                                                               | s           |                                   |         | *              |
| © <u>S</u> eite<br>Gebe<br>Seite<br>getr<br>Anfa<br>Abso                                        | elle Se<br>en:<br>en Sie<br>enbere<br>ennt e<br>ing des Dokur<br>hnitts gezähl                                                                | PDFCreator<br>ments oder de<br>t. Geben Sie z                            | es<br>2. B. |                                   |         |                |
| Gebe<br>Seite<br>Gebe<br>Seite<br>Anfa<br>Abso<br>1, 3<br>p1s3                                  | elle Se<br>en Sie<br>en Sie<br>ennt e<br>ing des Dokur<br>chnitts gezähl<br>, 5–12 oder p<br>3–p8s3 ein.                                      | PDFCreator<br>ments oder de<br>t. Geben Sie z<br>1s1, p1s2,              | :s<br>r. B. |                                   |         | *              |
| Seite<br>Gebe<br>Seite<br>getri<br>Anfa<br>Abso<br>1, 3,<br>p1s3                                | elle Se<br>en Sie<br>en Sie<br>enbere<br>ennt e<br>ing des Dokur<br>hnitts gezähl<br>5–12 oder p<br>3–p8s3 ein.                               | PDFCreator<br>ments oder de<br>t. Geben Sie z<br>1s1, p1s2,              | :s<br>∴ B.  | Zoom                              |         | *              |
| Ak <u>i</u> o<br>Seite<br>Gebo<br>Seite<br>getri<br>Anfa<br>Abso<br>1, 3,<br>p1s3<br>Drucken:   | elle Se<br>en Sie<br>enbere<br>enbere<br>ennt e<br>ang des Dokur<br>hnitts gezähl<br>, 5–12 oder p<br>p8s3 ein.                               | PDFCreator<br>ments oder de<br>t. Geben Sie z<br>1s1, p1s2,              | :s<br>t. B. | Zoom<br>Seiten pro Blatt:         | 1 Seite | *              |
| Akju<br>Seite<br>Gebe<br>Seite<br>getr<br>Anfa<br>Abso<br>1, 3,<br>p1s3<br>Drucken:<br>Drucken: | elle Se<br>en Sie<br>en Sie<br>enbere<br>ennt e<br>nig des Dokur<br>hnitts gezähl<br>, 5–12 oder p<br>–p8s3 ein.<br>Dokument<br>Alle Seiten i | PDFCreator<br>ments oder de<br>t. Geben Sie z<br>1s1, p1s2,<br>m Bereich | es<br>z. B. | Zoom<br>Seiten pro <u>B</u> latt: | 1 Seite | *              |

- Fertige VWA OHNE Begleitprotokolle und Selbstständigkeitserklärung in pdf-Datei verwandeln und auf <u>https://genehmigung.ahs-vwa.at</u> hochladen.
- Die hochgeladene fertige VWA wird dann automatisch auf Plagiate überprüft!
- ZWEI (besser DREI) ausgedruckte Exemplare MIT Begleitprotokollen PHASE 1 und PHASE 2 und der Selbstständigkeitserklärung als letzte Seiten der Betreuungsperson aushändigen!